## WOHLFÜHL-YOGA mit Uschi / Anleitung Online-Yoga Sachsenstraße 6

70435 Stuttgart-Zuffenhausen

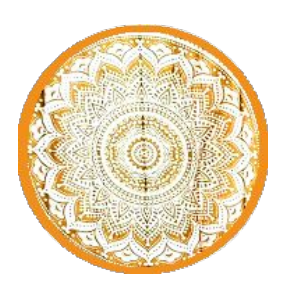

Yoga online via Zoom ist nicht schwierig....

- 1. Der Live-Online-Kurs läuft über die Videokonferenz-App Zoom.
- 2. Entweder zu nimmst als Gast teil, oder mit der App. Dann lade dir die kostenfreie Zoom-App herunter und registriere dich ganz einfach bei www.zoom.us.
- 3. Der Link zu deinem zuvor ausgewählten Live-Online-Kurs wird dir 15 Minuten vor Kurs-Beginn an deine E-Mail-Adresse zugesendet. (Bitte auch den Spam-Ordner kontrollieren.)
- 4. Nach Klick auf den Link erfolgt die Aufforderung "Darf diese Seite "zoom.us.app" öffnen?".Dies bitte mit "Erlauben" bestätigen und "Mit Video beitreten" wählen. Nun öffnet sich die Zoom-App mit dem Live-Online-Kurs.
- 5. Bitte wähle "Dem Meeting beitreten" und im Anschluss daran bestätige "Mit Computer-Audio teilnehmen". Jetzt sind wir gemeinsam in unserem virtuellen Yoga-Raum!
- 6. Aktiviere rechts oben den Vollbildmodus, um eine möglichst große Darstellung von mir als Yoga-Lehrerin zu bekommen.
- 7. Falls du mit mir sprechen möchtest, dann schalte zu Beginn des Kurses dein Mikrofon per Mikrofon-Symbol (unten links in der Zoom-Bildmaske) an und stelle sicher, dass kein roter Querstrich über dem Mikrofon-Symbol abgebildet ist.
- 8. Bevor ich mit dem Unterricht beginne, werde ich alle Teilnehmer\*innen stumm schalten, sodass ihr nur noch mich hören könnt. Nach dem Unterricht werde ich eure Mikrofone wieder aktivieren und für Fragen zur Verfügung stehen.
- 9. Rechts neben dem Mikrofon-Symbol findest du ein Pfeil-Symbol. Auf dieses ist zu klicken und folgende 2 Optionen sollten mit einem Haken aktiviert sein: "Mikrofon integriert (internes Mikrofon)" und "Ausgang integriert (interne Lautsprecher)".
- 10. Bei Fragen oder Problemen wende Dich einfach an mich.

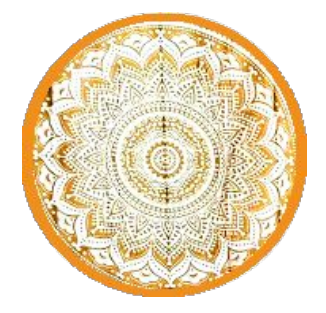